# 在SPA300/SPA500系列IP電話上配置Linksys金 鑰系統

#### 目標

作業階段啟始通訊協定(SIP)是一種訊號通訊協定,用於在基於IP的網路中建立、管理和終止 作業階段。SIP是一種呼叫管理機制。它還允許建立使用者位置並提供特徵協商,以便會話中 的所有參與者可以就要在它們之間支援的特徵達成一致,並且能夠在會話進行期間更改會話的 特徵。

本文檔的目的是向您展示如何配置Linksys金鑰系統引數。

### 適用裝置

·SPA300系列IP電話

·SPA500系列IP電話

### Linksys金鑰配置

**附註:**在實際SPA300或SPA500系列IP電話上將信令協定設定為SIP,使用導航鍵轉到 Device Administration > Call Control Settings > Signalling Protocol > SIP。

步驟1.使用Web配置實用程式選擇Admin Login > Advanced > Voice > SIP。SIP頁面隨即開啟

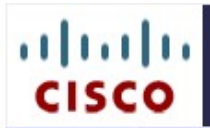

## IP Phone SPA525G2

Cisco Systems, Inc.

| Voice              | Wi-     | Fi    | Bluetooth |       | Personal Address Book |                     | Call History                    |           | Speed Dials |             | Firmware Upgrade |          |                  |
|--------------------|---------|-------|-----------|-------|-----------------------|---------------------|---------------------------------|-----------|-------------|-------------|------------------|----------|------------------|
| Info Sys           | tem     | SIP   | Provisio  | ning  | Regional              | Phone               | Ext 1                           | Ext 2     | Ext 3       | Ext 4       | Ext 5            | User     | Att Console      |
|                    |         |       |           |       |                       |                     |                                 | A         | ttendant C  | onsole Stat | tus <u>Us</u> e  | er Login | basic   advanced |
| SIP Param          | eters   |       |           |       |                       |                     |                                 |           |             |             |                  |          |                  |
| Max Forwar         | d:      |       |           | 70    |                       |                     | Max Re                          | direction | n:          |             |                  | 5        |                  |
| Max Auth:          |         |       |           | 2     |                       |                     | SIP Use                         | er Agent  | Name:       |             |                  | \$VERS   | ION              |
| SIP Server         | Name    | ::    |           | \$VER | SION                  |                     | SIP Reg                         | g User A  | gent Na     | me:         |                  |          |                  |
| SIP Accept         | Langu   | age:  |           |       |                       |                     | DTMF R                          | elay MI   | МЕ Туре     | e:          |                  | applica  | tion/dtmf-relay  |
| Hook Flash         | MIME    | Type: |           | appli | cation/hook           | -flash              | Remov                           | e Last R  | eg:         |             |                  | no 🖣     | •                |
| Use Compa          | ict Hea | ader: |           | no    | •                     |                     | Escape                          | Display   | Name:       |             |                  | no 🖣     | •                |
| SIP-B Enab         | le:     |       |           | no    | •                     |                     | Talk Pa                         | ckage:    |             |             |                  | no 🔹     | •                |
| Hold Package:      |         | no 🔻  |           |       | Conference Package:   |                     |                                 |           |             | no 🖣        | •                |          |                  |
| Notify Conference: |         |       | no 🔻      |       |                       | RFC 2543 Call Hold: |                                 |           |             | yes 🖣       |                  |          |                  |
| Random RE          |         | On F  | Reboot:   | no    | •                     |                     | Mark A                          | I AVT P   | ackets:     |             |                  | yes •    |                  |
| SIP TCP Port Min:  |         | 5060  |           |       | SIP TCP Port Max:     |                     |                                 |           | 5080        |             |                  |          |                  |
| CTI Enable         | :       |       |           | no    | •                     |                     | Caller I                        | D Head    | er:         |             |                  | PAID-    | RPID-FROM 🔻      |
| SRTP Metho         | bd:     |       |           | x-sip | oura 🔻                |                     | Hold Ta                         | irget Be  | fore REF    | ER:         |                  | no 🖪     | •                |
| Dialog SDP Enable: |         |       |           | no 🔻  |                       |                     | Keep Referee When REFER Failed: |           |             |             | no 🖪             | -        |                  |
| Display Div        | ersion  | Info: |           | no    | -                     |                     |                                 |           |             |             |                  |          |                  |
| SIP Timer          | Value   | s (se | c)        |       |                       |                     |                                 |           |             |             |                  |          |                  |
| SIP T1:            |         |       |           | .5    |                       |                     | SIP T2:                         |           |             |             |                  | 4        |                  |
| SIP T4:            |         | 5     |           |       | SIP Timer B:          |                     |                                 |           |             | 16          |                  |          |                  |
| SIP Timer F:       |         | 16    |           |       | SIP Timer H:          |                     |                                 |           |             | 16          |                  |          |                  |

| RTP Port Min:              | 16384            | RTP Port Max:                       | 16482                |  |  |
|----------------------------|------------------|-------------------------------------|----------------------|--|--|
| RTP Packet Size:           | 0.030            | Max RTP ICMP Err:                   | 0                    |  |  |
| RTCP Tx Interval:          | 0                | No UDP Checksum:                    | no 🔻                 |  |  |
| Symmetric RTP:             | no 🔻             | Stats In BYE:                       | no 🔻                 |  |  |
| SDP Payload Types          |                  |                                     |                      |  |  |
| AVT Dynamic Payload:       | 101              | INFOREQ Dynamic Payload:            |                      |  |  |
| G726r32 Dynamic Payload:   | 2                | G729b Dynamic Payload:              | 99                   |  |  |
| EncapRTP Dynamic Payload:  | 112              | RTP-Start-Loopback Dynamic Payload: | 113                  |  |  |
| RTP-Start-Loopback Codec:  | G711u 🔻          | AVT Codec Name:                     | telephone-event      |  |  |
| G711u Codec Name:          | PCMU             | G711a Codec Name:                   | PCMA                 |  |  |
| G726r32 Codec Name:        | G726-32          | G729a Codec Name:                   | G729a                |  |  |
| G729b Codec Name:          | G729ab           | G722 Codec Name:                    | G722                 |  |  |
| EncapRTP Codec Name:       | encaprtp         |                                     |                      |  |  |
| NAT Support Parameters     |                  |                                     |                      |  |  |
| Handle VIA received:       | no 🔻             | Handle VIA rport:                   | no 🔻                 |  |  |
| Insert VIA received:       | no 🔻             | Insert VIA rport:                   | no 🔻                 |  |  |
| Substitute VIA Addr:       | no 🔻             | Send Resp To Src Port:              | no 🔻                 |  |  |
| STUN Enable:               | no 🔻             | STUN Test Enable:                   | no 🔻                 |  |  |
| STUN Server:               |                  | EXT IP:                             |                      |  |  |
| EXT RTP Port Min:          |                  | NAT Keep Alive Intvl:               | 15                   |  |  |
| Linksys Key System Parame  | ters             |                                     |                      |  |  |
| Linksys Key System:        | no 🔻             | Multicast Address:                  | 224.168.168.168:6061 |  |  |
| Key System Auto Discovery: | yes 🔻            | Key System IP Address:              |                      |  |  |
| Force LAN Codec:           | none 🔻           |                                     |                      |  |  |
|                            | Undo All Changes | Submit All Changes                  |                      |  |  |

步驟2.從*Linksys金鑰系統*下拉選單中選擇**Yes**或**No**,以啟用或禁用Linksys金鑰系統。如果選 擇「是」,您的電話將配置為Linksys金鑰系統的一部分。預設值為「是」。

步驟3.從*Key System Auto Discovery*下拉選單中選擇**Yes**或**No**,以啟用或禁用呼叫控制伺服 器的自動發現。對於遠端工作者或其他組播無法工作的情況,此功能被禁用。

步驟4.從Force LAN Codec下拉選單中選擇所需的Force LAN Codec。

·G.711u - G.711u編解碼器名稱,用於會話描述協定(SDP)。預設為Pulse Code Modulation mu-law(PCMU)。

·G.711a - G.711a編解碼器名稱,用於會話描述協定(SDP)。預設為Pulse Code Modulation A-law(PCMA)。

·None — 預設為無。

步驟5.在*Multicast Address*欄位中輸入組播地址。用於與Cisco SPA IP電話通訊。預設值為 224.168.168.6061。

步驟6.在Key System IP Address 欄位中輸入呼叫控制伺服器IP的IP地址。它是遠端工作人員 或其他組播不起作用的場景的IP地址。

步驟7.按一下Submit All Changes以儲存設定。